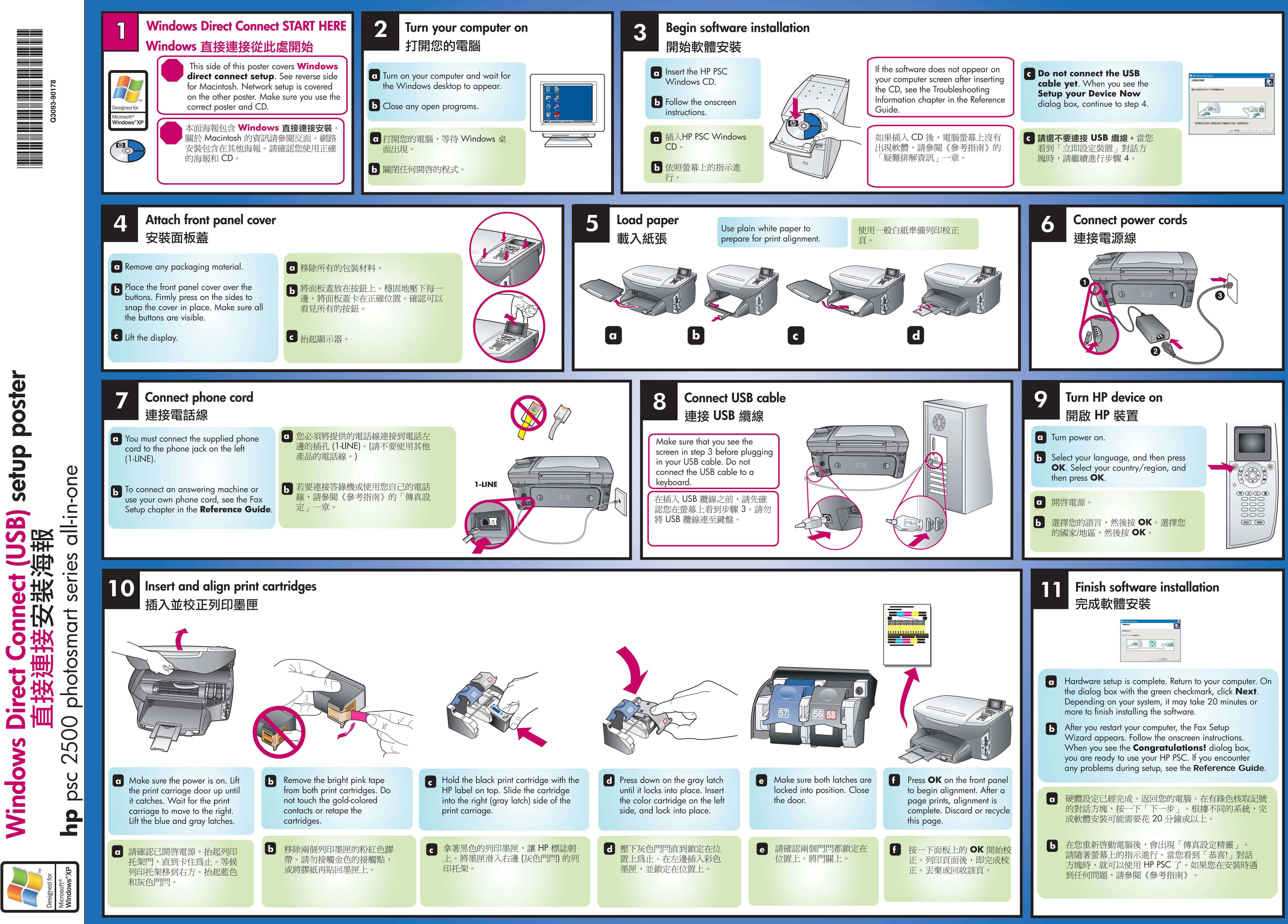

0

www.hp.co 在新加坡或馬

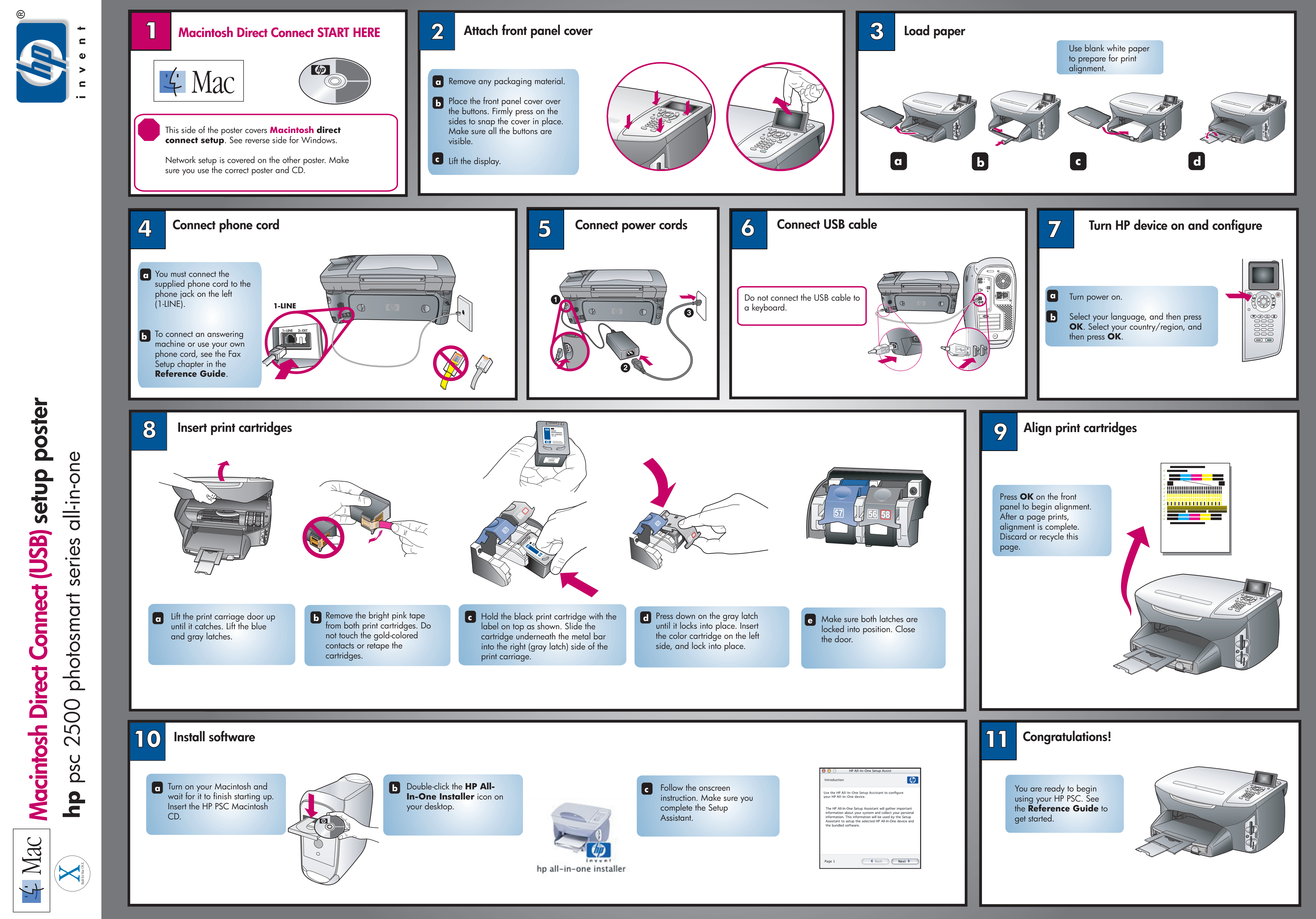